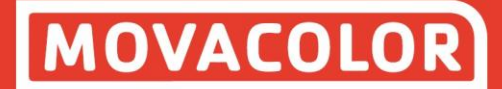

# **MCTC** manual

MCNumera

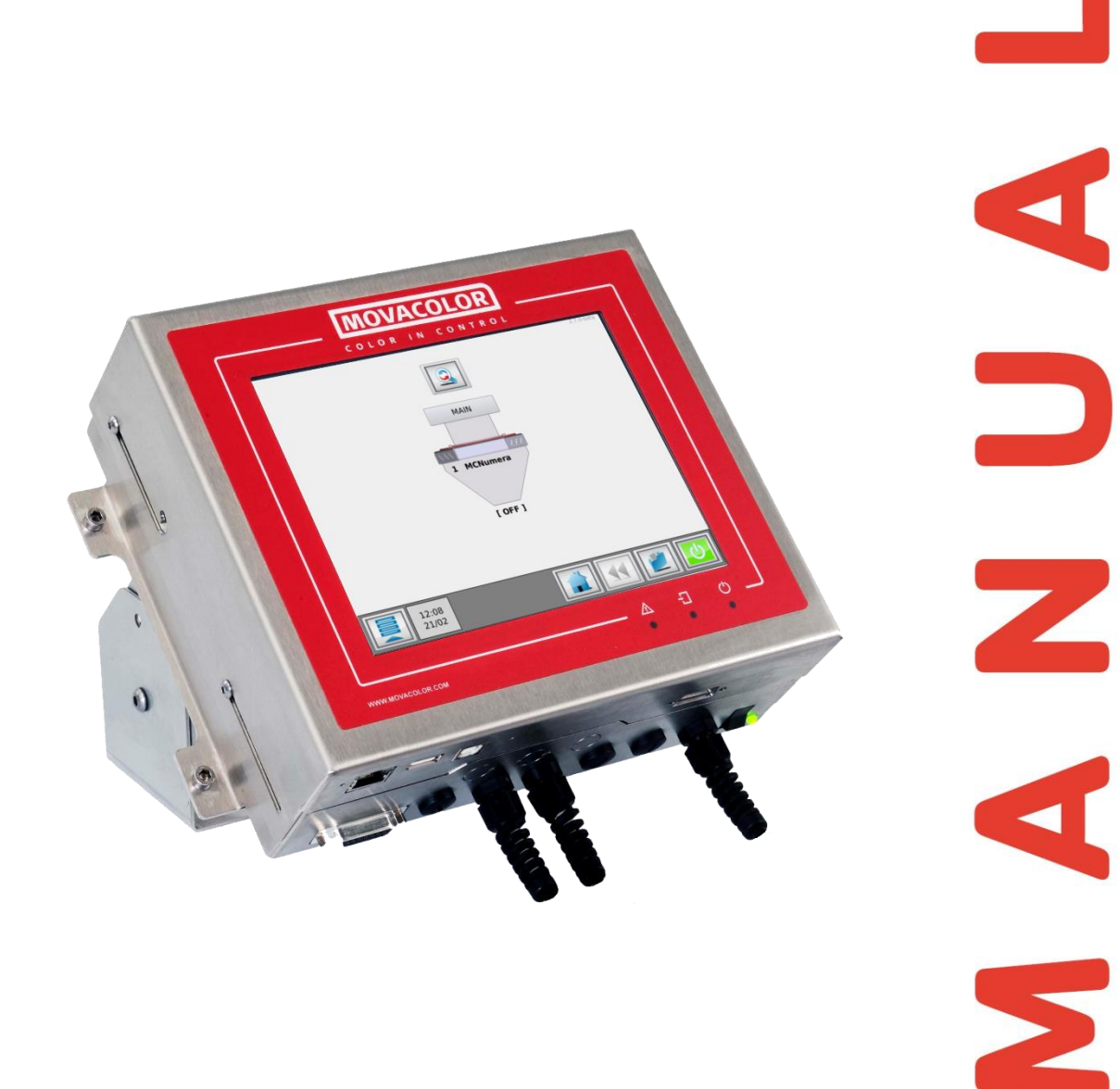

Software version : 2.12.xManual revision : rev.01Language : ENGDate : August 2021

# Index

| 1 Introduction                            | 3  |
|-------------------------------------------|----|
| 1.1 Symbols                               | 3  |
| 1.2 Terms                                 | 3  |
| 1.3 Transport                             | 3  |
| 1.4 Receipt                               | 3  |
| 1.5 Disclaimer                            | 3  |
| 2 General information                     | 4  |
| 2.1 Safety                                | 4  |
| 2.2 Certification                         | 4  |
| 2.3 Operating environmental conditions    | 4  |
| 3 MCNumera                                | 5  |
| 3.1 Introduction                          | 5  |
| 3 2 MCNumera component overview           | 6  |
| 3.2.1 MCNumera System overview            | 6  |
| 3.2.2 MCNumera                            | 7  |
| 3.2.3 Tube support                        | 7  |
| 3.2.4 Reinforced plate                    | 7  |
| 3.3 Mechanical installation               | 8  |
| 3.4 MCNumera electrical installation      | 9  |
| 4 General operation                       | 10 |
| 4 1 The Interface                         | 10 |
| 4.1.1 MCTC Touchscreen                    | 10 |
| 4.1.2 MC-BC Blind controller              | 10 |
| 4 2 Start-up & Login                      | 12 |
| 4 2 1 Configuration wizard                | 12 |
| 4.2.2 Home screen                         | 12 |
| 4.2.3 Help function                       | 13 |
| 4.2.4 User levels                         | 13 |
| 4.2.5 Customer Support                    | 14 |
| 4.3 The MCTC production screen            | 15 |
| 4.3.1 MCNumera single component           | 15 |
| 4.3.2 MCNumera multicomponent             | 15 |
| 5 MCNumera operation                      | 16 |
| 5.1 MCNumera component configuration      | 16 |
| 5.2 Loadcell calibration                  | 16 |
| 5.3 Material files                        | 10 |
| 5.3.1 How to create a material file:      | 17 |
| 5.3.2 Selecting a material file           | 18 |
| 5.4 Starting/stopping the unit            | 18 |
| 5.5 MCNumera maintenance                  | 19 |
| 6 Outputs                                 | 20 |
| APPENDIX A: MCTC Technical Specifications | 21 |
| APPENDIX A. MCTC Technical Specifications | 21 |
| APPENDIX B: INCIC Dimensional drawing     | 22 |
| APPENDIX C: MCNumera Dimensional drawing  | 23 |
| APPENDIX D: Cleaning of MCNumera          | 24 |
| APPENDIX E: Electrical diagram            | 25 |
| APPENDIX F: Declaration of conformity     | 26 |

# **1** Introduction

Thank you for purchasing a Movacolor metering device. This manual is addressed to operators and qualified technicians taking care of the metering of dry additives to ensure correct use of the Movacolor dosing unit. (1) This manual must be read before installing the dosing unit. Keep this manual in a place accessible for all operators.

#### 1.1 Symbols

Important note.

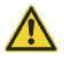

Attention; safety regulations for the operator.

# 1.2 Terms

| Operator:             | A person charged to operate, adjust, maintain and clean the machine.           |
|-----------------------|--------------------------------------------------------------------------------|
| Qualified Technician: | A specialized, suitable trained person authorized to execute the installation, |
|                       | non-routine maintenance, or repairs requiring special knowledge of the         |
|                       | machine and how it operates.                                                   |
| Multi component:      | Two or more dosing systems on one machine.                                     |

#### 1.3 Transport

To protect the Movacolor unit against damage during transport, the unit is packed in a cardboard box filled with polyurethane foam. Delivery terms are Ex-Works Sneek, The Netherlands. Buyer is responsible for the transport. Movacolor cannot be held liable for any damage during transport.

#### 1.4 Receipt

Check the unit thoroughly upon receipt for damages or missing parts. Pass any remarks to the local agent or Movacolor within 8 days upon receipt of goods.

# 1.5 Disclaimer

Movacolor does not warrant that the hardware or software will work properly in all environments and applications, and makes no warranty and representation, either implied or expressed, with respect to the quality, performance, merchantability or fitness for a particular purpose.

Movacolor has made every effort to ensure that this user's manual is accurate; Movacolor disclaims liability for any inaccuracies or omissions that may have occurred.

Information in this user's manual is subject to change without notice and does not represent a commitment on the part of Movacolor. Movacolor assumes no responsibility for any inaccuracies that may be contained in this user's manual. Movacolor makes no commitment to update or keep the current information in this user's manual, and reserves the right to make improvements to this user's manual and/or to the products described in this user's manual, at any time without notice.

If you find information in this manual that is incorrect, misleading or incomplete, we would appreciate your comments and suggestions.

# **2** General information

# 2.1 Safety

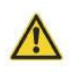

The equipment is only designed and may only be used for the dosing of dry additives.
Any use that is not in conformity with the instructions is considered improper and as such frees the manufacturer from any liability regarding damage to things and/or persons.

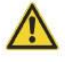

Before switching on the unit for the first time, ensure that the mains power voltage applied is between 95 and 250VAC.

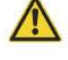

Ensure that all parts are securely fixed to the extruder, injection molding machine or machine support.

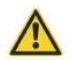

Always switch off the Movacolor control cabinet and disconnect the mains power plug from electrical power before performing maintenance.

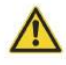

Dangerous voltages are present inside the control cabinet for up to 2 minutes after it has been switched off.

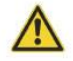

Always disconnect the main compressed air connection before performing maintenance.

# 2.2 Certification

The Movacolor dosing unit is designed and produced in conformity with the following European regulations:

- 1. C  $\in$  standards for machinery (health, safety, environment).
- 2. EMC (electromagnetic compatibility).
- 3. 2006/42/EG.
- 4. RoHS.

# 2.3 Operating environmental conditions

- 1. The unit must be protected against weather conditions.
- 2. Operating temperature -20 to +70 degrees Celsius.
- 3. Protection class: IP-50.

# **3 MCNumera**

# 3.1 Introduction

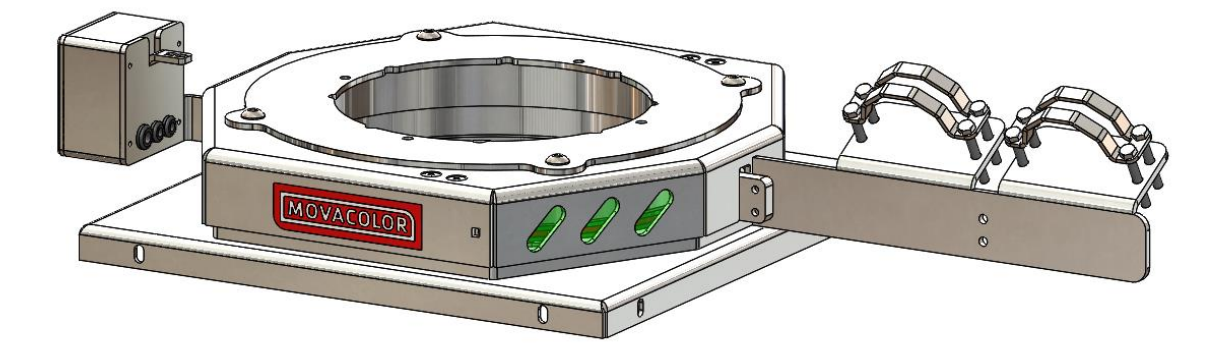

The MCNumera is developed to measure the throughput of main material. The machine is made from stainless steel, with a unique feature that there is an option to connect any material tube. The MCNumera can be equipped with different types of loaders.

# 3.2 MCNumera component overview

# 3.2.1 MCNumera System overview

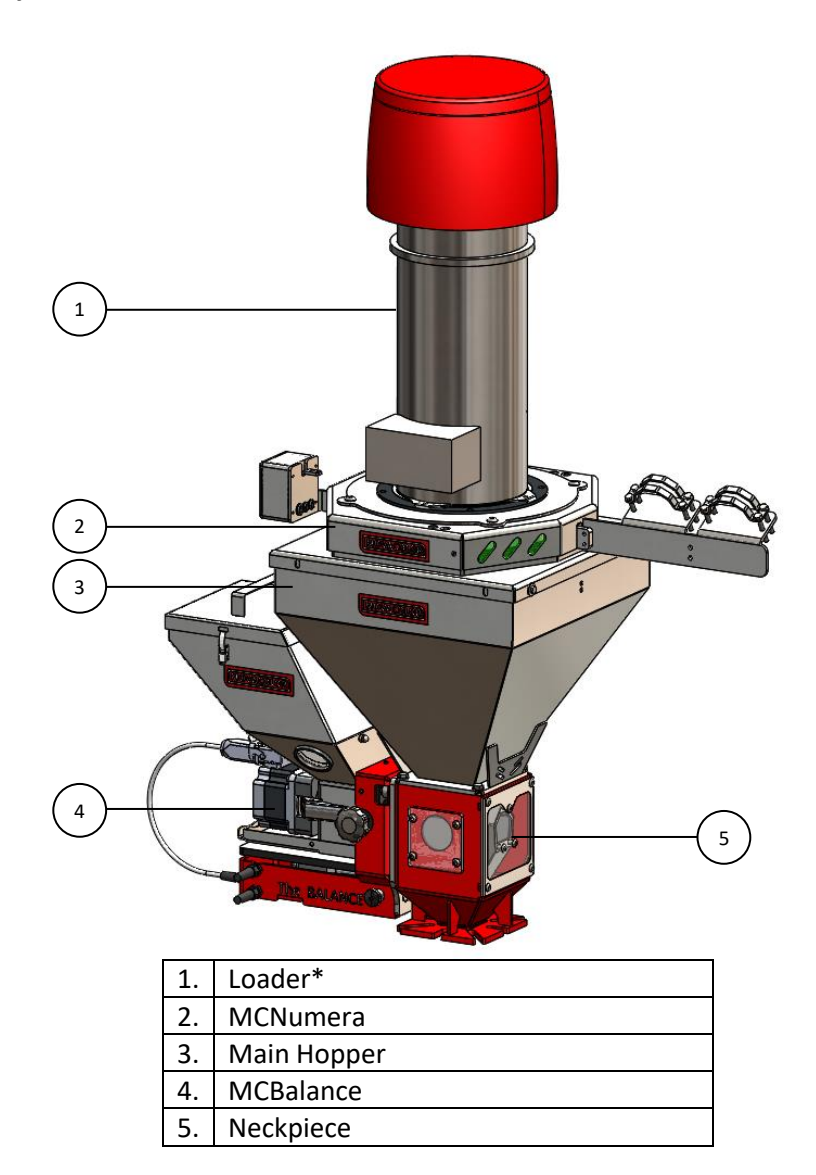

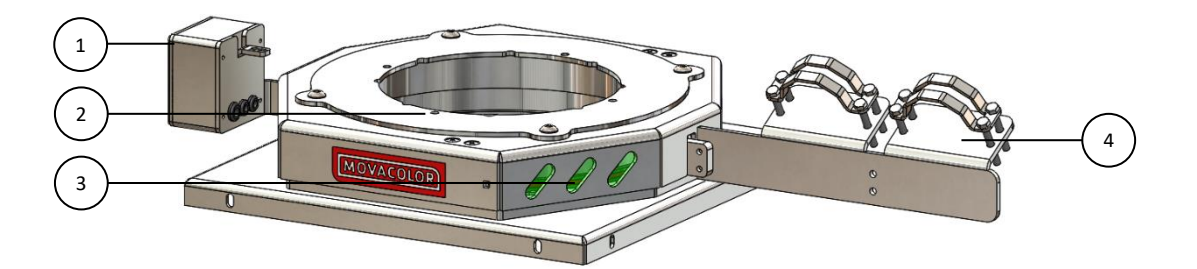

| 1. | Connection box    |
|----|-------------------|
| 2. | Loader platform   |
| 3. | Indication lights |
| 4. | Tube support      |

# 3.2.3 Tube support

The MCNumera is standard delivered with a customizable tube support. The tube support can be cut to the desired length.

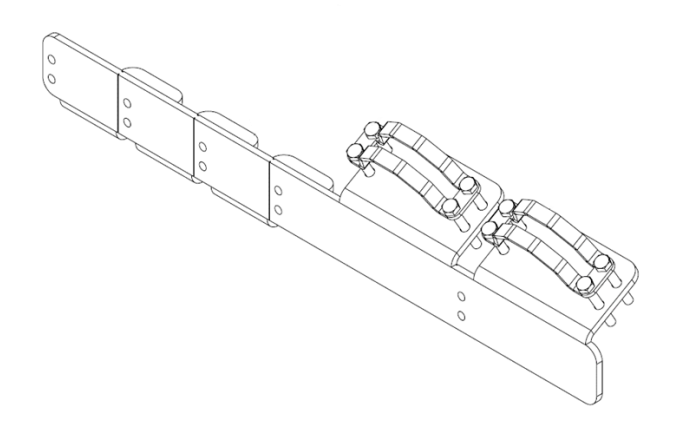

# 3.2.4 Reinforced plate

When the MCNumera is installed on a non-Movacolor system, the reinforced plate might be used.

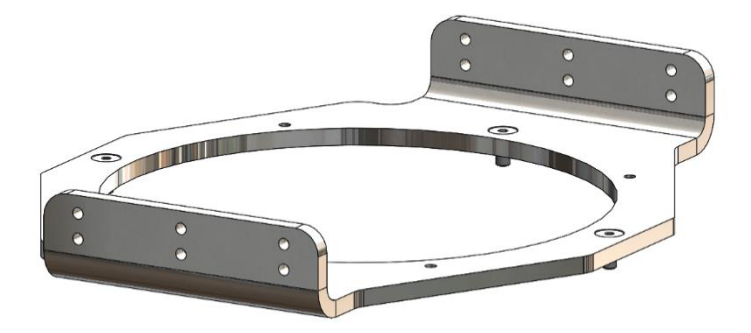

# 3.3 Mechanical installation

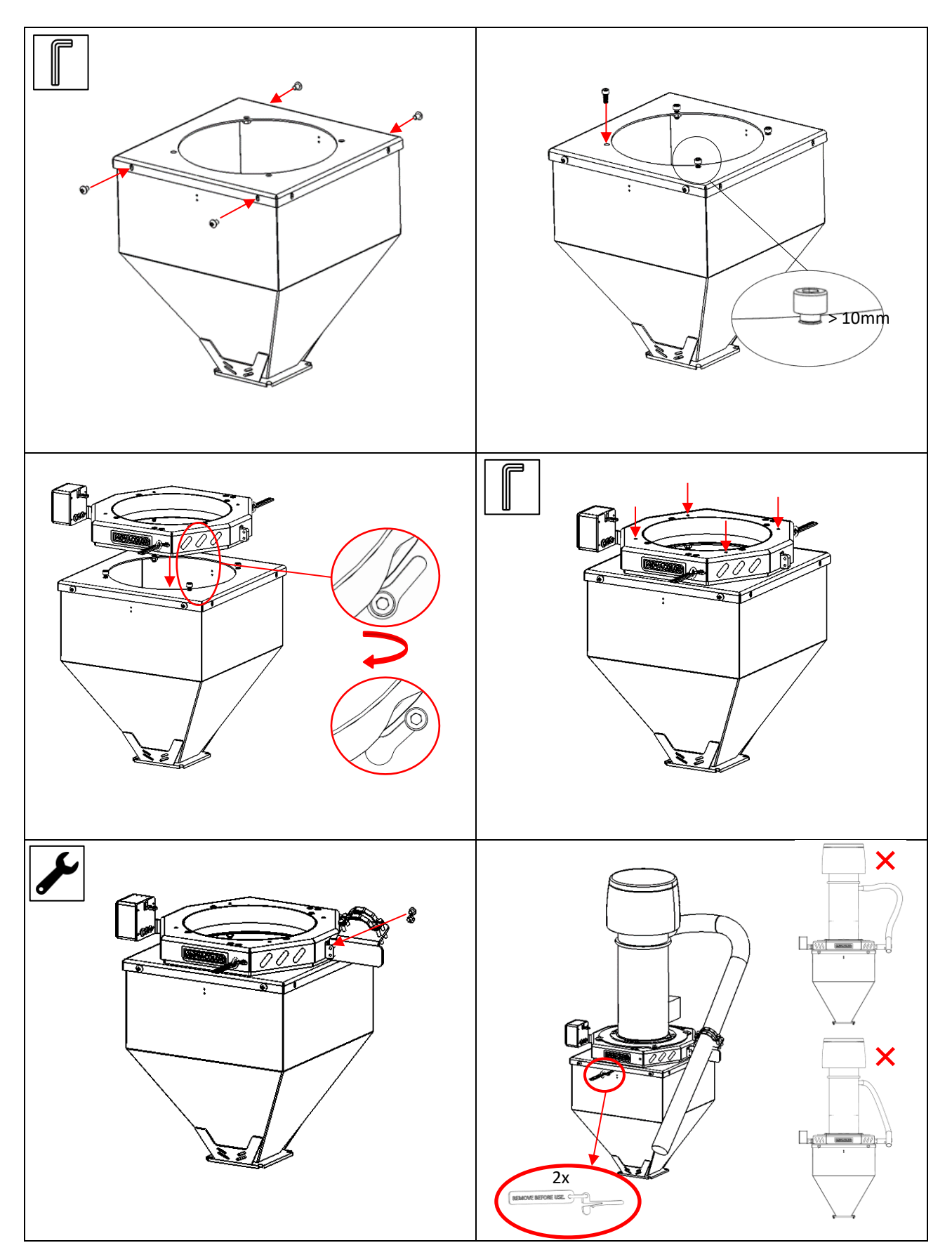

# 3.4 MCNumera electrical installation

The MCTC or MCBC controller delivered together with the MCNumera is standard equipped with 3 connections:

- Mains power cable;
- Input cable;
- Signal cable with M12 (female) connector.

Before switching on the unit for the first time, ensure the mains power voltage being applied is between 95 and 250Vac 50/60Hz;
 In case of a multi component system, the controller can be equipped with an additional CAN bus cable to interconnect between the MCTC and other MCBC's;

 ${f i}$  Be aware that the cables can be influenced by external circumstances as electromagnetic fields;

(i) Mount the controller on a place which is free of vibrations and within the specified temperature range.

The MCNumera is standard equipped with 2 connections:

- Loadcell connector;
- Signal cable with M12 (male) connector.

Optional are:

- Alarm flash light, complete with cable;
- Compressed air solenoid valve complete with cable (for automatic hopper loader).

# **4** General operation

# 4.1 The Interface

# 4.1.1 MCTC Touchscreen

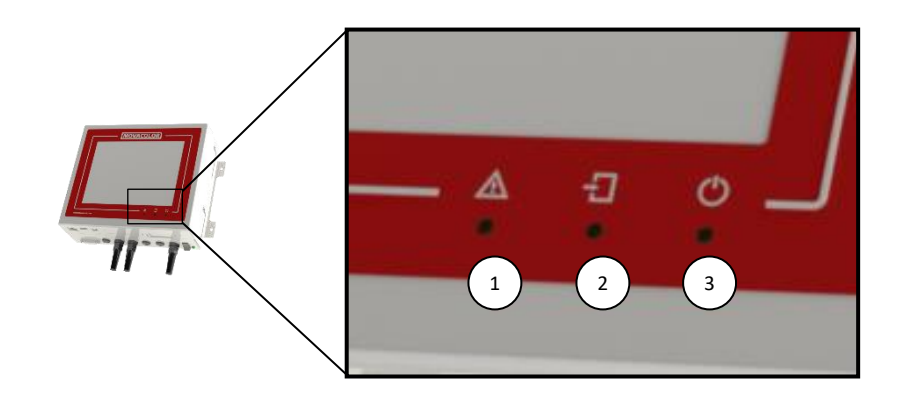

| 1. | Alarm LED                                                                        |
|----|----------------------------------------------------------------------------------|
| 2. | Input signal LED                                                                 |
| 3. | Start LED (blinking = standby / waiting for start input, steady = motor running) |

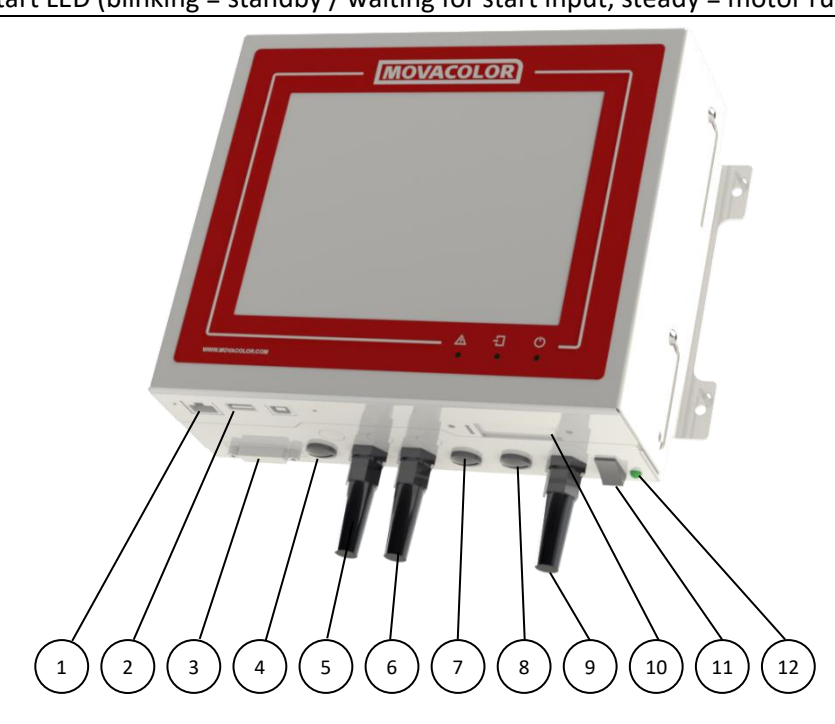

| 1.  | External communication / network    |
|-----|-------------------------------------|
| 2.  | USB Port                            |
| 3.  | Load cell                           |
| 4.  | CAN bus cable                       |
| 5.  | Start input cable                   |
| 6.  | Motor cable                         |
| 7.  | Output for: Alarm, Warning, Running |
| 8.  | Valve output for hopper loader      |
| 9.  | Mains power cable                   |
| 10. | Optional communications             |
| 11. | Mains power switch                  |
| 12. | Main power indicator                |

# 4.1.2 MC-BC Blind controller

The image below shows the MC-BC in a standard configuration. In multicomponent or remote setups, refer to chapter Multicomponent.

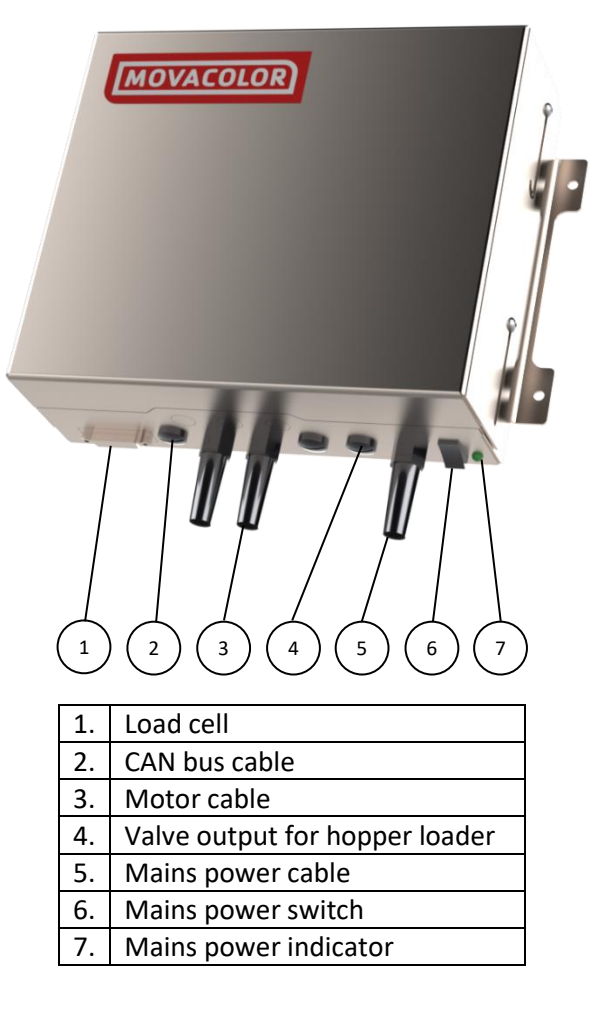

# 4.2 Start-up & Login

After switching on the mains power of the MCTC, the screen will remain black for about 15 seconds, followed by various loading screens. After about 90 seconds the home screen appears. When the unit is used for the first time, a Configuration Wizard appears.

# 4.2.1 Configuration wizard

When the machine is powered up for the first time a configuration wizard will pop up. In this wizard, the date/time can be set and a load cell calibration can be done for each unit. For the loadcell calibration, it is necessary to have the unit(s) installed as they will be during production, but not yet filled with material.

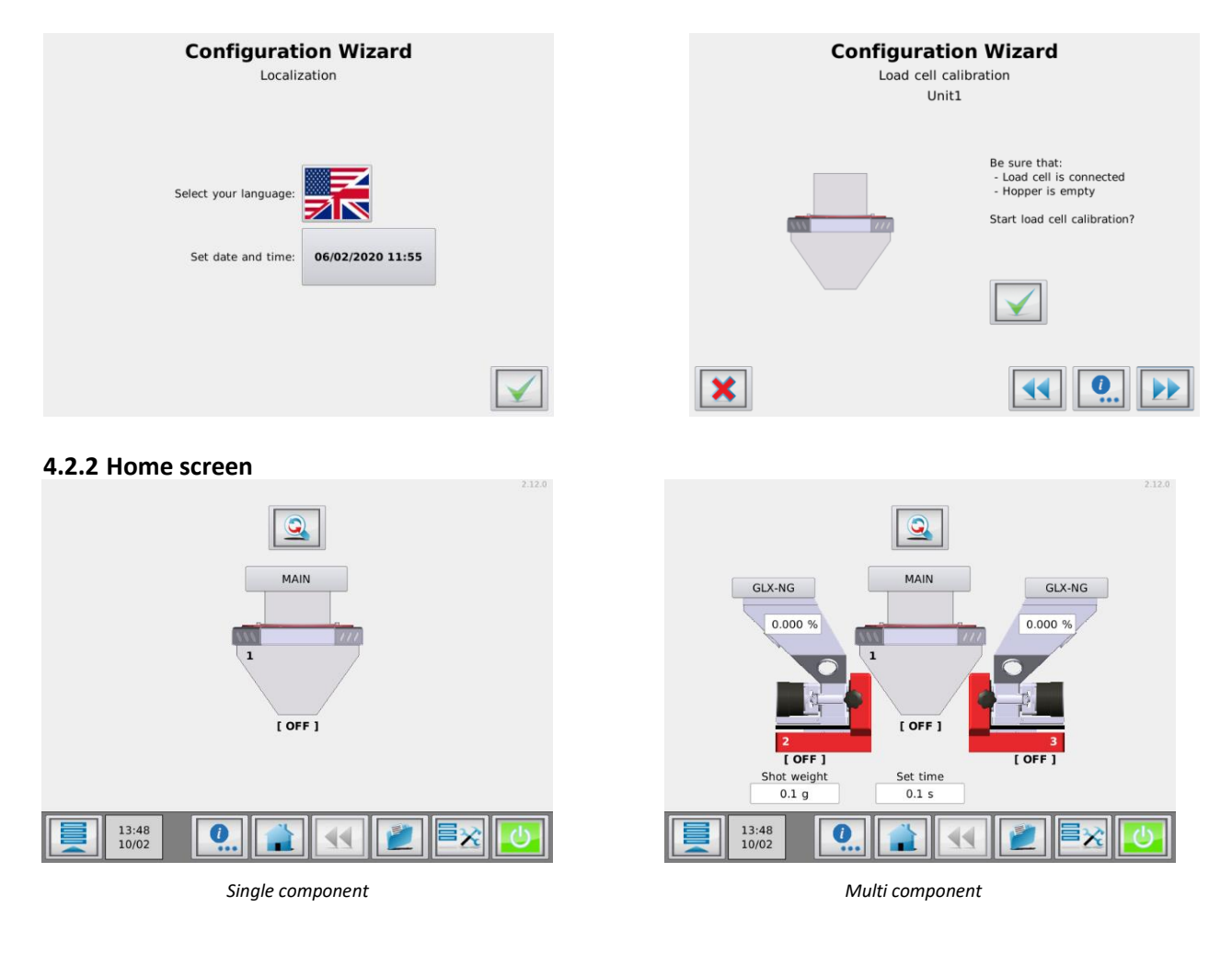

# 4.2.3 Help function

On most screens and popups a button is available. By pressing this button a new window will open with context sensitive information.

# 4.2.4 User levels

The MCTC controller has three user levels, each level has other rights to access or change functions and/or options. The three user levels are: Operator, Tooling and Supervisor

For changing to another user level, press on the menu icon (left bottom corner) and the user button appears. When pressing the user button, the login menu is entered.

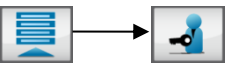

Press the LOGIN button and enter the password (4 numerals) and confirm. The passwords for the Tooling and Supervisor user levels can be defined by the supervisor in the "System Configuration" menu.

The accessible menus and settings per user level are shown in the table below. For some settings, the rights can be configured in the Login rights configuration menu.

For "Operator" and "Tooling" level, some functionality is limited. These limitations can be found in the corresponding chapter.

|                              |              | User Level           |                                                                                                    |
|------------------------------|--------------|----------------------|----------------------------------------------------------------------------------------------------|
| Menu access                  | Operator     | Tooling              | Supervisor                                                                                                    |
| Login                        | $\checkmark$ | <ul> <li></li> </ul> | <ul> <li>Image: A set of the set of the</li></ul> |
| Component configuration      | ×            | $\checkmark$         | <b>&gt;</b>                                                                                                    |
| Active alarms                | $\checkmark$ | <b>~</b>             | >                                                                                                    |
| Consumption                  | $\checkmark$ | <ul> <li></li> </ul> | <                                                                                                    |
| USB options                  | $\checkmark$ | <ul> <li></li> </ul> | <                                                                                                    |
| Advanced settings            |              |                      |                                                                                                    |
| System configuration         | ×            | ×                    | <                                                                                                    |
| Materials                    | ×            | <ul> <li></li> </ul> | $\checkmark$                                                                                                    |
| Configurable                 |              |                      |                                                                                                    |
| Select/Load recipes          |              |                      |                                                                                                    |
| Production parameters        |              |                      |                                                                                                    |
| Open tools form              |              |                      |                                                                                                    |
| Disable filling systems      |              |                      |                                                                                                    |
| Change dosing tool by recipe |              |                      |                                                                                                    |
| System start/stop            |              |                      |                                                                                                    |
| Change/reset consumption     |              |                      |                                                                                                    |

Forgot your supervisor password? Contact Movacolor service to retrieve an overall supervisor password. When entering a wrong password the user level will be set automatically to operator level.

# Screen time out:

After 180 seconds (default setting) of inactivity the system will automatically logout to <u>Start login</u> level and the home-screen will be shown. The <u>Time out time</u> and <u>Start login</u> level can be set in the configuration menu.

# 4.2.5 Customer Support

Supervisor login required

From software version 2.11.x onward Customer Support is available. This is an online service which makes it possible to get remote support from a support employee. To use this function, the MCTC needs to be connected to the internet via the ethernet port on the MCTC.

The connection between the MCTC and the remote server is entirely secured using several encryption and authentication techniques and thus can be used safely. No data will be saved to the remote support servers.

Once the MCTC is connected to the remote server, a 3-digit ID will be displayed on this screen. A support employee will ask for this ID as it's used to identify the MCTC.

When pressing the Customer Support button, a new window is opened.

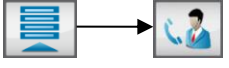

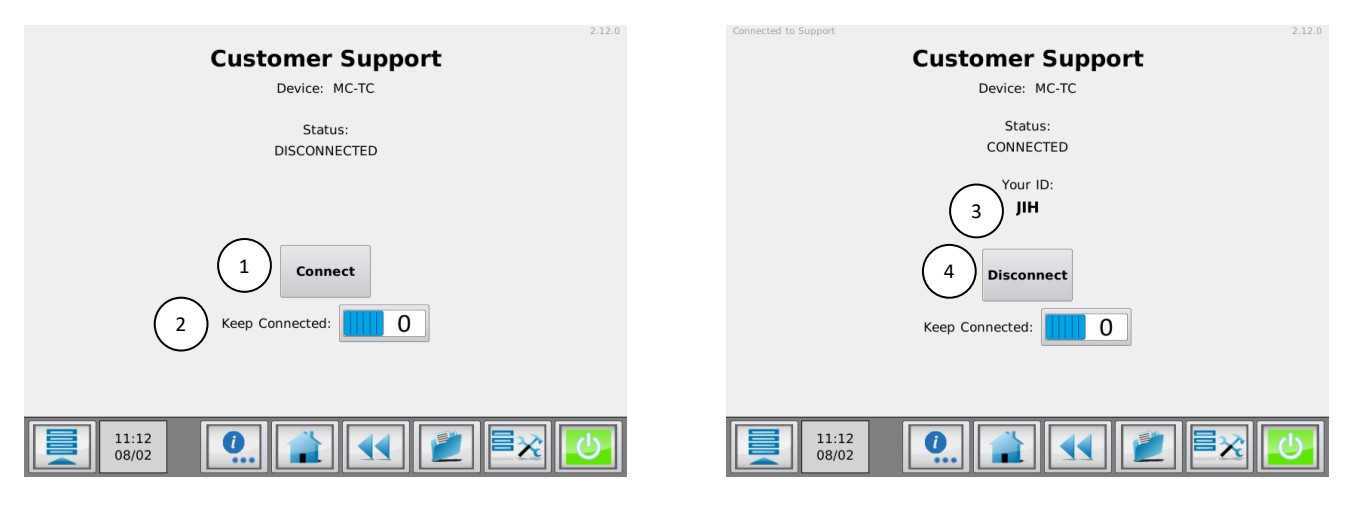

# Connect/Cancel (1)

Connects the MCTC to the remote server. Make sure the MCTC meets the usage requirements. After pressing the connect button, but before the MCTC is connected, this button can be used to cancel the active connection attempt.

# Keep Connected (2)

When this option is enabled, the MCTC will reconnect automatically when the connection is lost.

Code (3)

3-digit ID to be communicated to the support employee to establish a connection.

# Disconnect (4)

Disconnects the MCTC from the remote server. The ethernet cable can be safely removed after this if it is undesirable to stay connected to the internet at all times.

# 4.3 The MCTC production screen

# 4.3.1 MCNumera single component

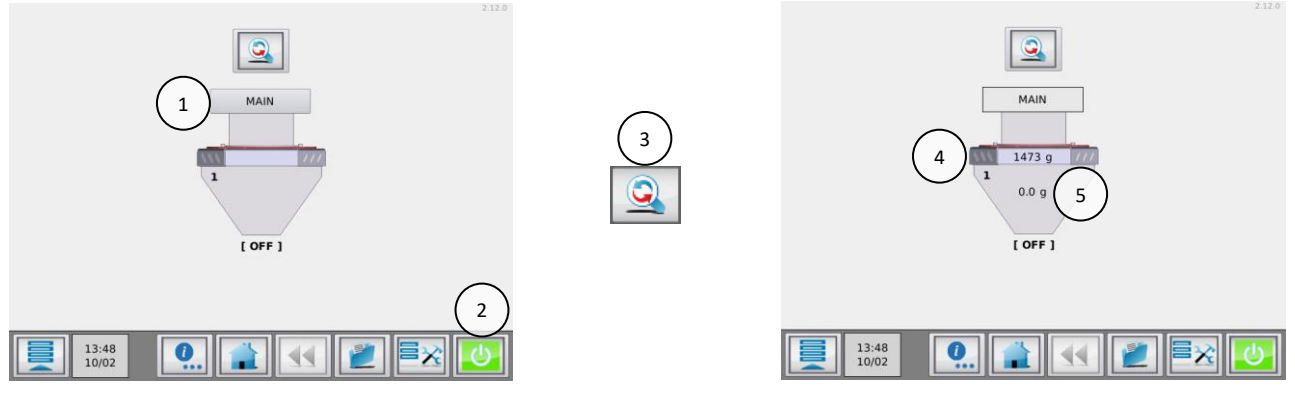

| 1. | Material selection button. Through this button the material can be stored during production.        |
|----|----------------------------------------------------------------------------------------------------|
| 2. | Start/Stop button. When the button is colored green, the system is OFF (safe). In red condition the |
|    | system is ON.                                                                                       |
| 3. | Toggle button. With this button you can toggle between the normal and the detailed view.            |
| 4. | Actual weight of the hopperloader on top of the MCNumera.                                           |
| 5. | Previous hopperloader loading weight.                                                               |

# 4.3.2 MCNumera multicomponent

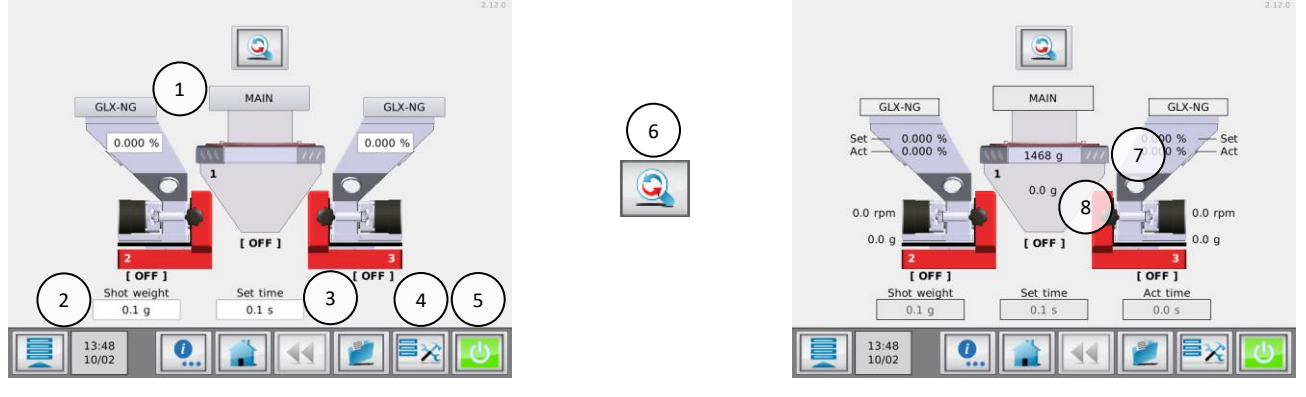

| 1. | Material selection button. Through this button the material can be stored during production.        |
|----|----------------------------------------------------------------------------------------------------|
| 2. | Shot weight of the injection molding machine. Used for calculating the additive to be dosed.        |
| 3. | Set dosing time (only visible in INJ – TIMER mode).                                                 |
| 4. | Tools menu. In this menu different settings can be made to the system. Check the                    |
|    | "MCTC_Manual_General" for more detailed information.                                                |
| 5. | Start/Stop button. When the button is colored green, the system is OFF (safe). In red condition the |
|    | system is ON.                                                                                       |
| 6. | Toggle button. With this button you can toggle between the normal and the detailed view.            |
| 7. | Actual weight of the hopperloader on top of the MCNumera.                                           |
| 8. | Previous hopperloader loading weight.                                                               |

# **5 MCNumera operation**

#### 5.1 MCNumera component configuration

When the MCNumera is used for the first time it needs to be configured. Only the loadcells can be calibrated.

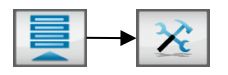

(i) In multicomponent setups, it can be necessary to use the buttons to select the unit which has to be configured.

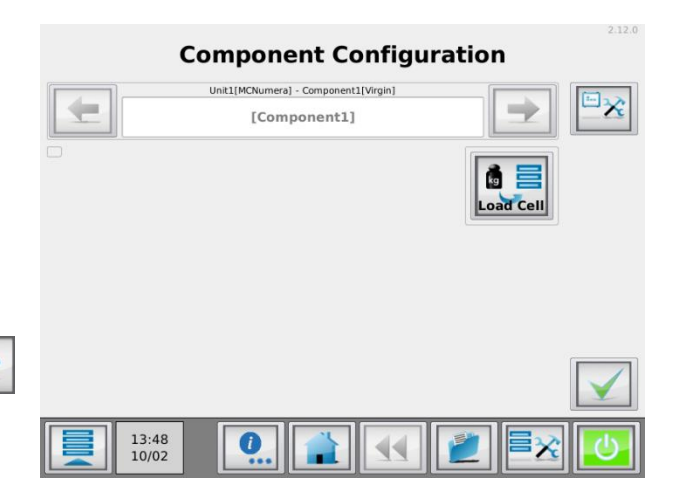

#### 5.2 Loadcell calibration

When the MCNumera is used for the first time, or a system setup change took place, a loadcell calibration is needed. Before a calibration is performed, make sure the points below are covered:

- The unit must be mounted horizontally (water levelled);
- Avoid vibrations during the load cell calibration. This will influence the calibration;
- Do not touch the unit during load cell calibration;
- Any material tubes should be fixed properly.

To start the loadcell calibration sequence, go to the Load Cell menu:

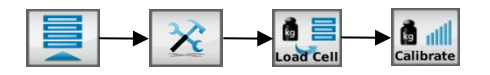

Follow the steps from the menu, make sure to use two reference weights of 500g each. Each weight should be placed above a loadcell (see image below).

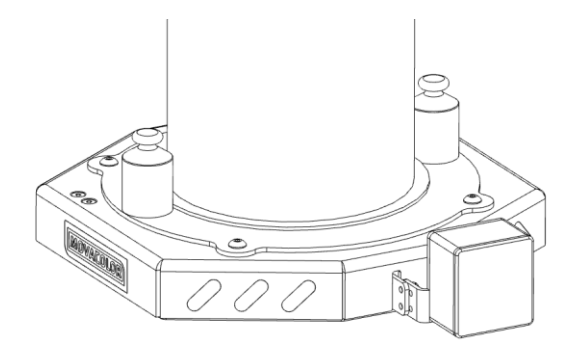

To verify the calibration, use the check function:

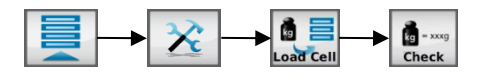

Check if:

- The weight is 1000g when the weights are positioned in different positions on the top plate. (always opposite to each other)
- The weight goes back to 0 when the reference weights are removed.

# 5.3 Material files

For the MCNumera, it is possible to name the material which is used in a process. This can be useful when consumption reports are generated.

# 5.3.1 How to create a material file:

- ③ Supervisor or tooling login required
- 1. Press the material selection on the production screen (1)

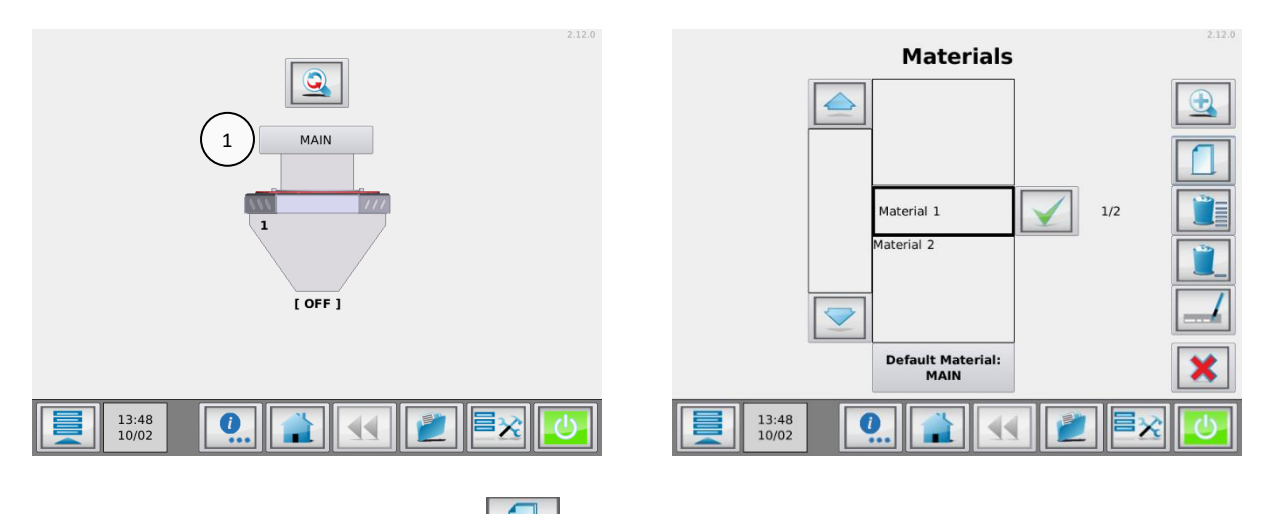

- 2. Press the "New Material" button:
- 3. Enter a material name and press the "Accept" button.

# 5.3.2 Selecting a material file

 ${iolimbda}$  Supervisor or tooling login required

When more material file calibrations have been made, a file can be loaded to the device. To do this:

- In a multi component setup, select from the home screen the component to load the material on;
- Press the material selection button (1);
- Select with the up and down buttons the required material name and confirm.

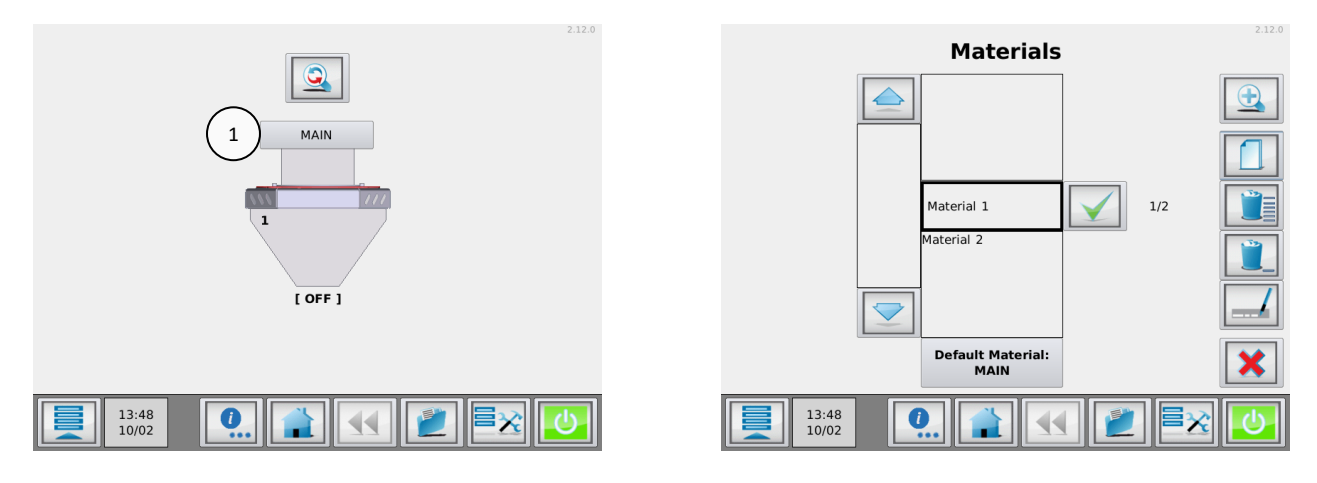

When there is a long list of stored materials, it can be time consuming to find the material. It is possible to search in the list of materials by using the search button. You can enter part of the material name you need to search for. Example; you need to load the material named "pp-color-145". When you enter "pp" in the search field, al material names containing "pp" will be displayed in the list.

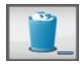

**Deleting** materials can be done by selecting it from the material list followed by the delete selected button.

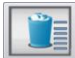

Delete all materials can be done by pressing the delete all button.

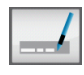

х

**Renaming** materials can be done by selecting it from the material list followed by the rename selected button.

To go back to the production menu without selecting a material from the list press the cancel button.

# 5.4 Starting/stopping the unit

When the right material is selected, the MCNumera can be started or stopped by pressing the (start/stop)

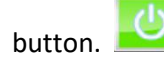

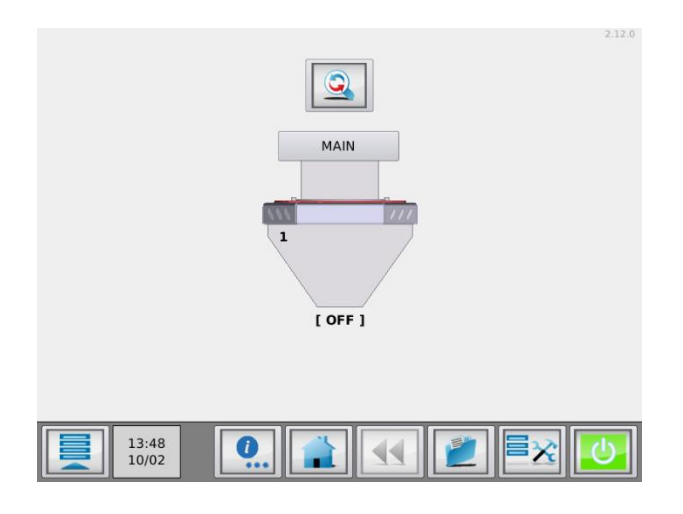

# 5.5 MCNumera maintenance

To keep the MCNumera functioning correctly, it is advised to perform regular maintenance.

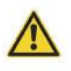

Always switch off the control cabinet and disconnect the mains power plug from electrical power before performing maintenance.

Always disconnect the main compressed air connection before performing maintenance.

#### Monthly

- Perform a weight check as described in the load cell calibration chapter;
- Clean the inside of the MCNumera (see instruction in appendix)

# **6 Outputs**

For the location of the output connections, see appendix Electrical diagram.

# Alarm / Warning Output

Connection 27 and 28.

Warning event:this output is on (24V), the system continues running).Alarm event:this output is on (24V), the system stops running.

Free programmable events can be programmed to an **Alarm** or **Warning**. See chapter: Events.

# Valve Output

Connection **29** and **30**. This output is on (24V) to start the hopper loader or open the knife gate.

# Alarm Output (OUT-1)

Normally open contact, connection **32** and **33**. Normally closed contact, connection **32** and **34**.

Alarm event: this output is activated, the systems stops running.

# Run Output (OUT-2)

Normally open contact, connection 35 and 36.

The "RUN signal" can be used as a Start/Stop condition for the molding machine. For example: Molding machine can only start in case dosing unit is also started. Default the Run output 2 (OUT-2) is always on in production mode (status Dosing or Standby)

 $\rightarrow$  output **35** and **36** is <u>OPEN</u>.

Production status = STANDBY or DOSING  $\rightarrow$  output **35** and **36** is <u>CLOSED</u>.

Production status = OFF

(1) In case of alarm, the alarm output (OUT-1) is switched and the system is stopped. This also switches output OUT-2.

# AUX Output (OUT-3)

Normally open contact, connection 41 and 42.

# **APPENDIX A: MCTC Technical Specifications**

| Controls:                           |                                                                                               |  |  |
|-------------------------------------|-----------------------------------------------------------------------------------------------|--|--|
| Input:                              | Set and actual % setting for injection molding and extrusion                                  |  |  |
| Extrusion control:                  | By relay or tacho                                                                             |  |  |
| Injection molding control:          | Automatic metering time synchronization or by manual timer                                    |  |  |
| Manual speed and time setting       | Speed: Manual setting from 0,1 to 200 RPM max, in increments of 0,1 RPM.                      |  |  |
|                                     | Time: Manual settings from 0,1 to 999 sec in increments of 0,1 sec.                           |  |  |
| Security:                           | 3 user levels with automatic logout                                                           |  |  |
| Loader system:                      | Integrated hopper loader controller                                                           |  |  |
| Recipes:                            | Up to 1000 materials and up to 1000 recipes can be stored.                                    |  |  |
| Monitoring/System Information/Ex    | ternal communication                                                                          |  |  |
| External Communication:             | PC link using TCP/IP internet protocol                                                        |  |  |
|                                     | Modbus TCP/IP                                                                                 |  |  |
|                                     | Optional: Profibus DP slave, Profinet slave, Analog output                                    |  |  |
| Alarm:                              | 2 user alarm levels                                                                           |  |  |
| Specifications/Standards & Directiv | res/ Technical data:                                                                          |  |  |
| Power supply:                       | Operating power from 95 VAC to 250 VAC, 50 and 60 Hz by integrated automatic voltage selector |  |  |
| Power consumption:                  | 150 Watt maximum                                                                              |  |  |
| Stepper motor:                      | (1,8degr/step) max 2A or 4A(high output) at 48 Volt.                                          |  |  |
| Operating Temperature:              | -20 to +70 degrees Celsius.                                                                   |  |  |
| Load cell and electronics:          | 20 bits A/D resolution with a full digital filtering                                          |  |  |
| Battery:                            | Used for date/time. Lifetime without mains power approx. 5 years. Type: CR2354                |  |  |
| Input signal(s):                    |                                                                                               |  |  |
| Injection molding:                  | Start/Stop trigger input, potential free or 24VDC*                                            |  |  |
| Extrusion:                          | Start/Stop trigger input, potential free or 24VDC*                                            |  |  |
|                                     | Tacho input 030VDC                                                                            |  |  |
| * Note potential contact            |                                                                                               |  |  |
| Guaranteed OFF:                     | 0-8VDC                                                                                        |  |  |
| Guaranteed ON:                      | 18-30VDC                                                                                      |  |  |
| Output(s):                          |                                                                                               |  |  |

- -Stepper motor max. output 2A or 4A(high torque) at 48VDC
- -Solid state 24VDC/0.5 A output for valve hopper loader\*
- -Solid state 24VDC/0.5 A output for external warning\*
- -Relay for alarm level (max. 230Vac/30Vdc, 5A)
- -Relay for running contact (max. 230Vac/30Vdc, 5A)

\* Maximum total output power: 12 Watt (Valve output + alarm output)

#### Standard Directives:

Protection class: IP-50 According to CE standards

#### Safety

In case of overload due to short-circuit or incorrect connection, the power supply automatically shuts down. Opto-insulated start input for connection to production machine.

#### **Optional parts**

External Alarm Flash light. External Alarm Siren. Profibus DP slave module Profinet module Analog output module

# **APPENDIX B: MCTC Dimensional drawing**

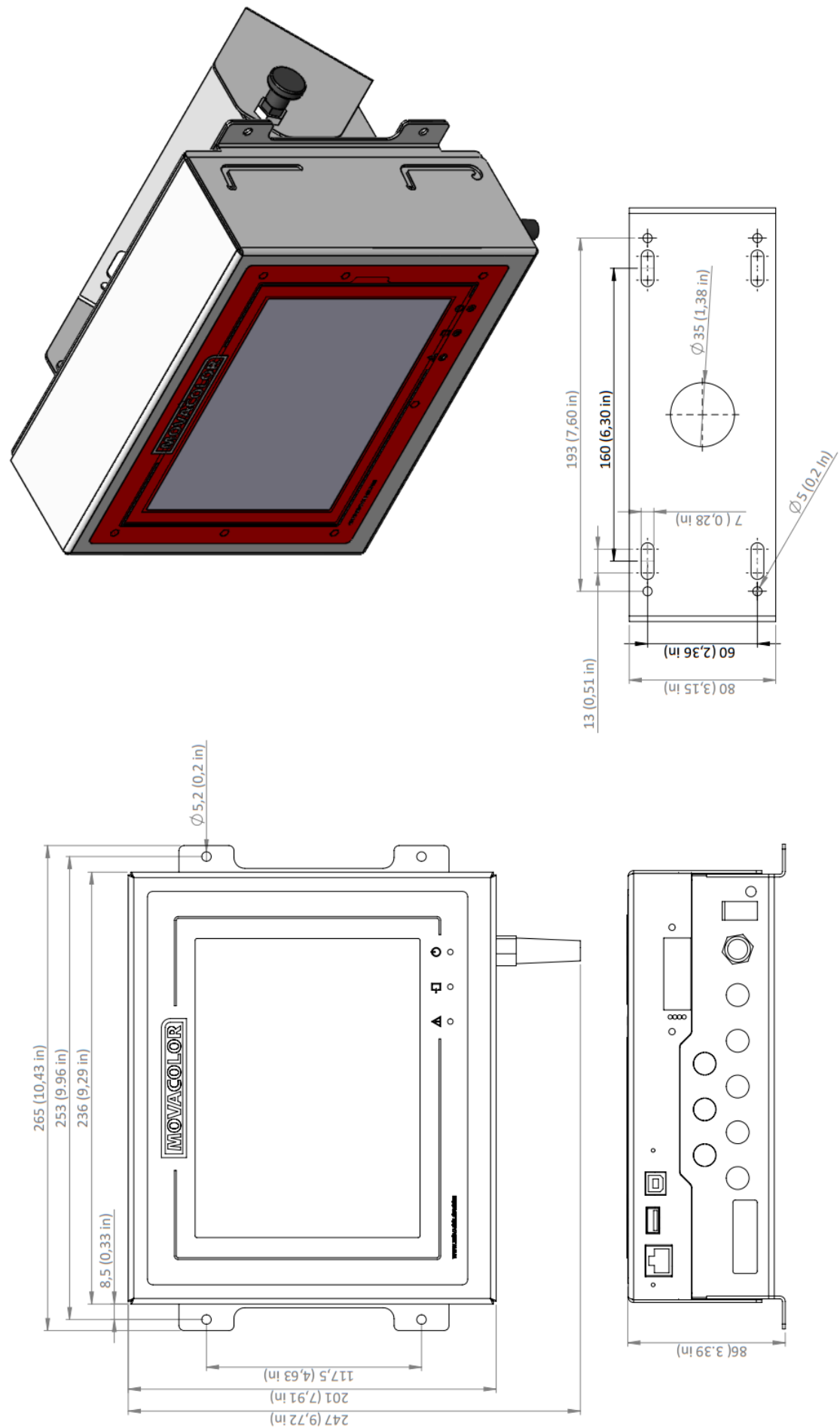

**APPENDIX C: MCNumera Dimensional drawing** 

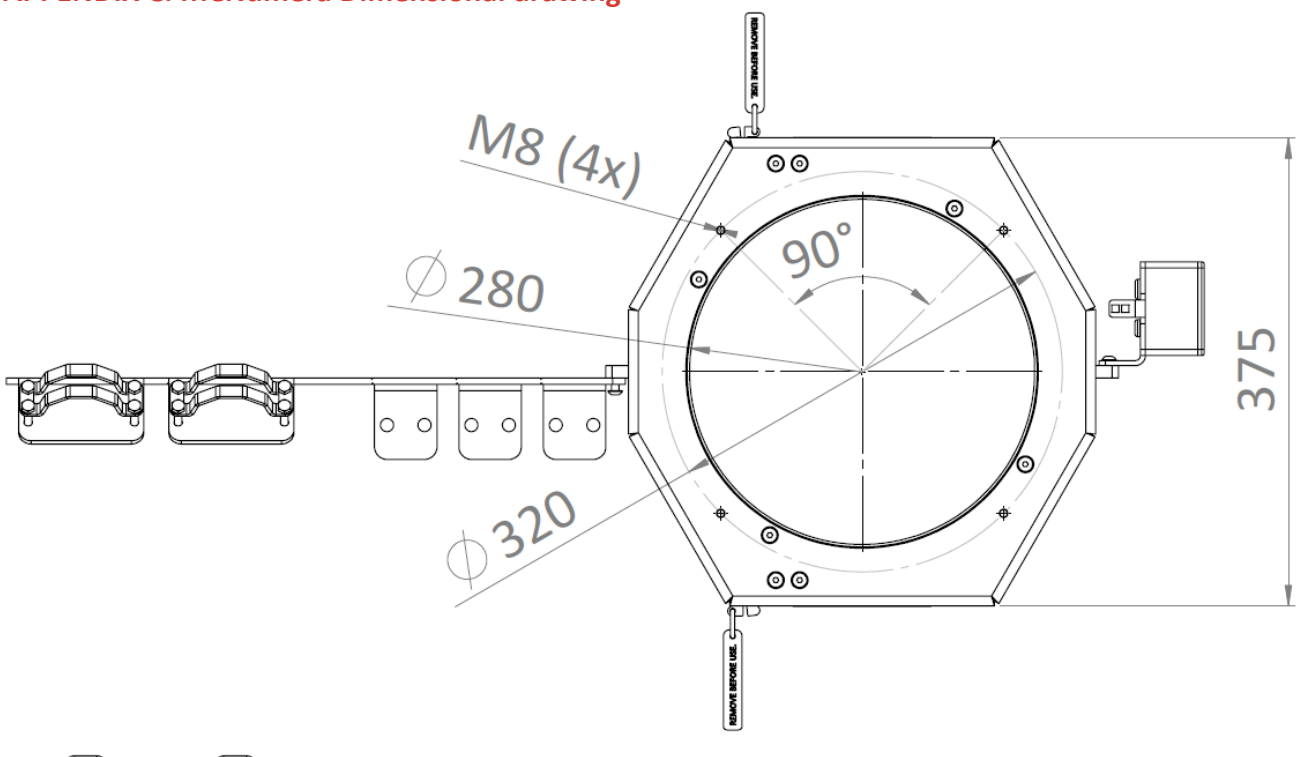

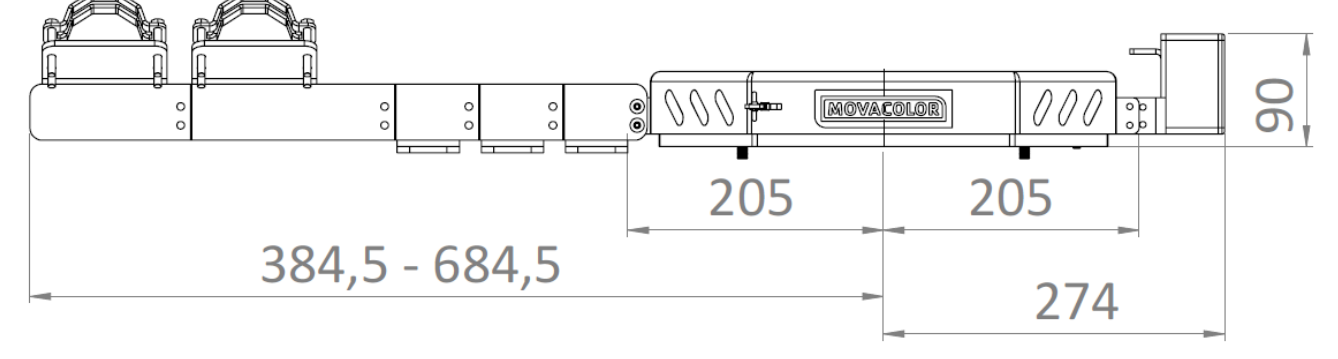

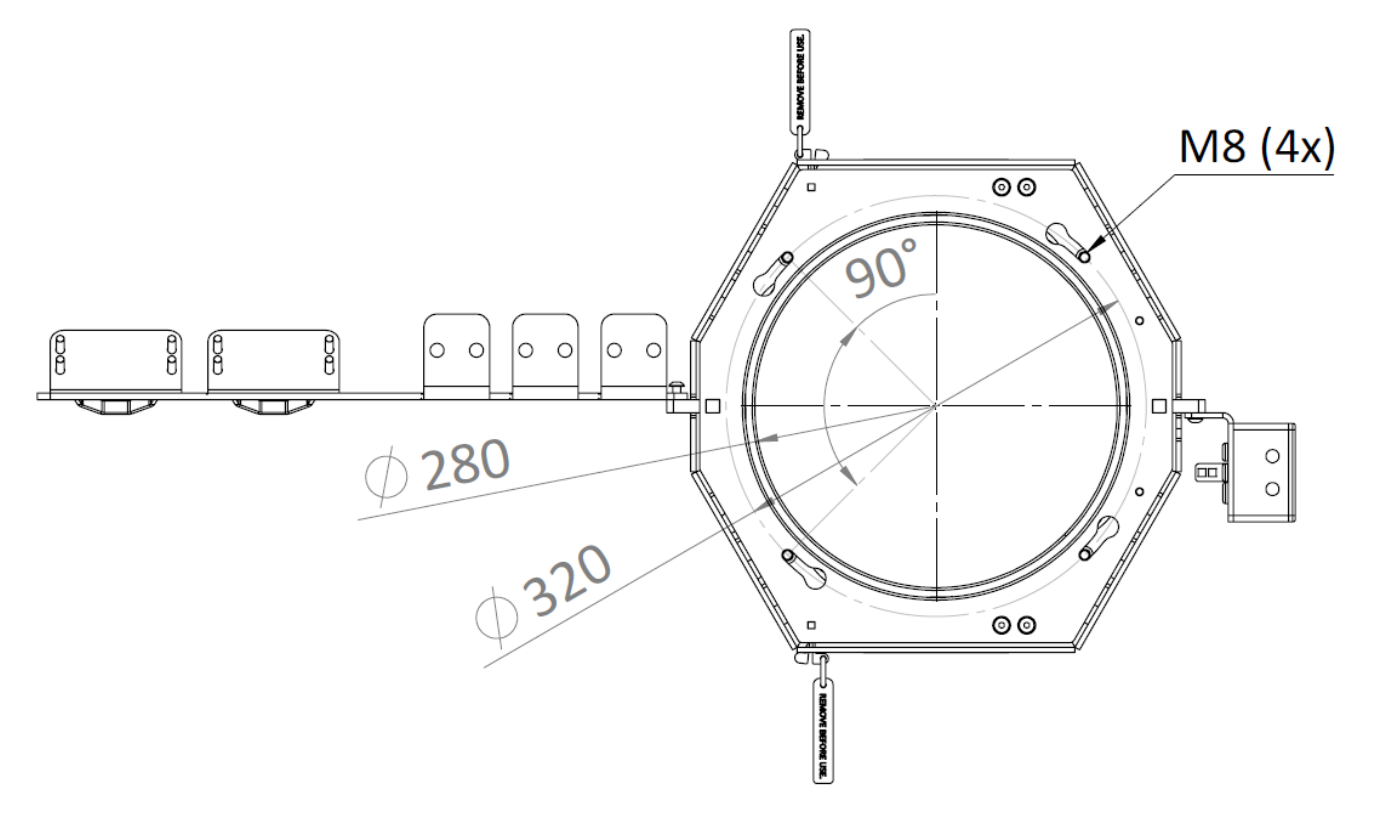

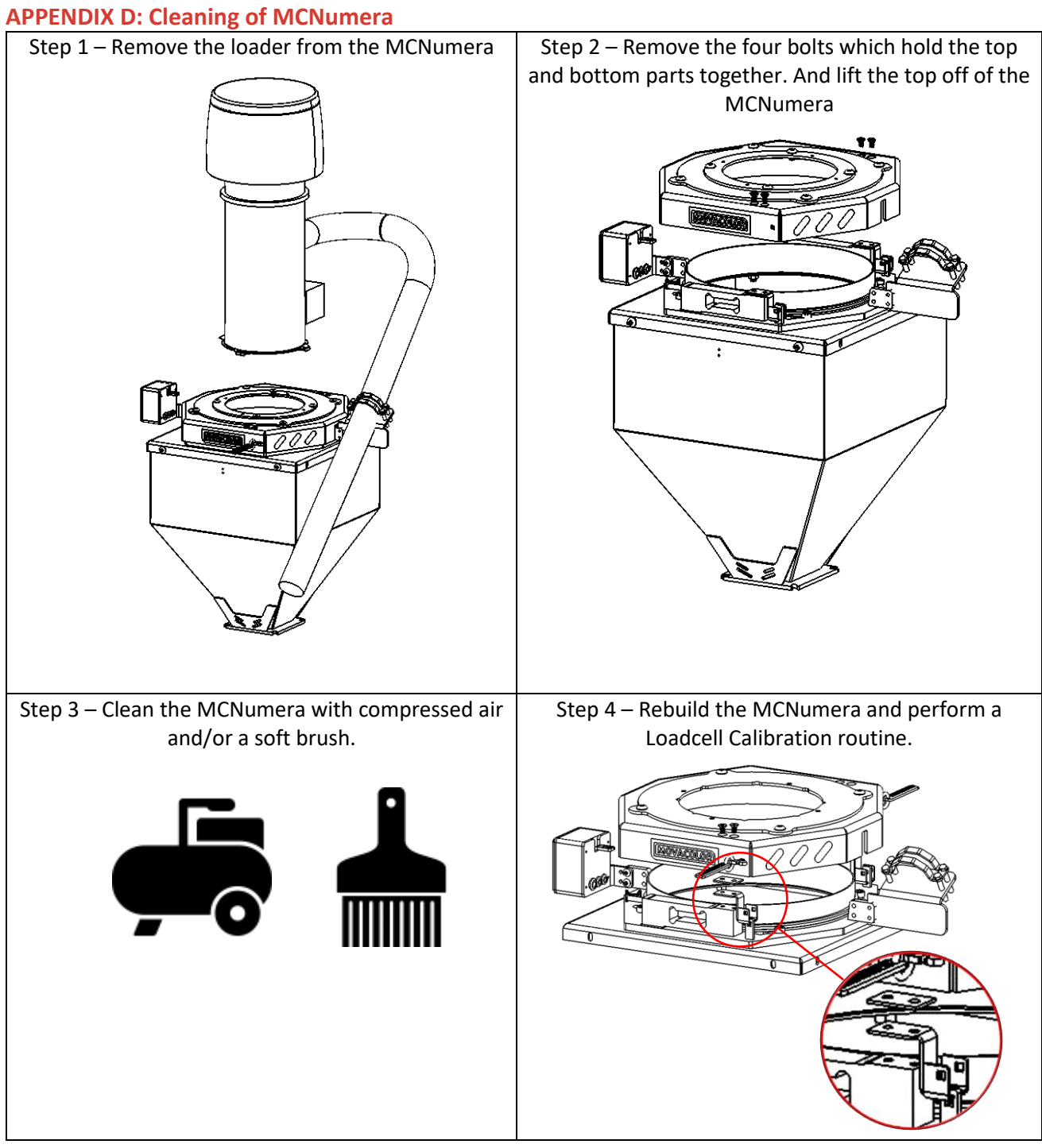

# **APPENDIX E: Electrical diagram**

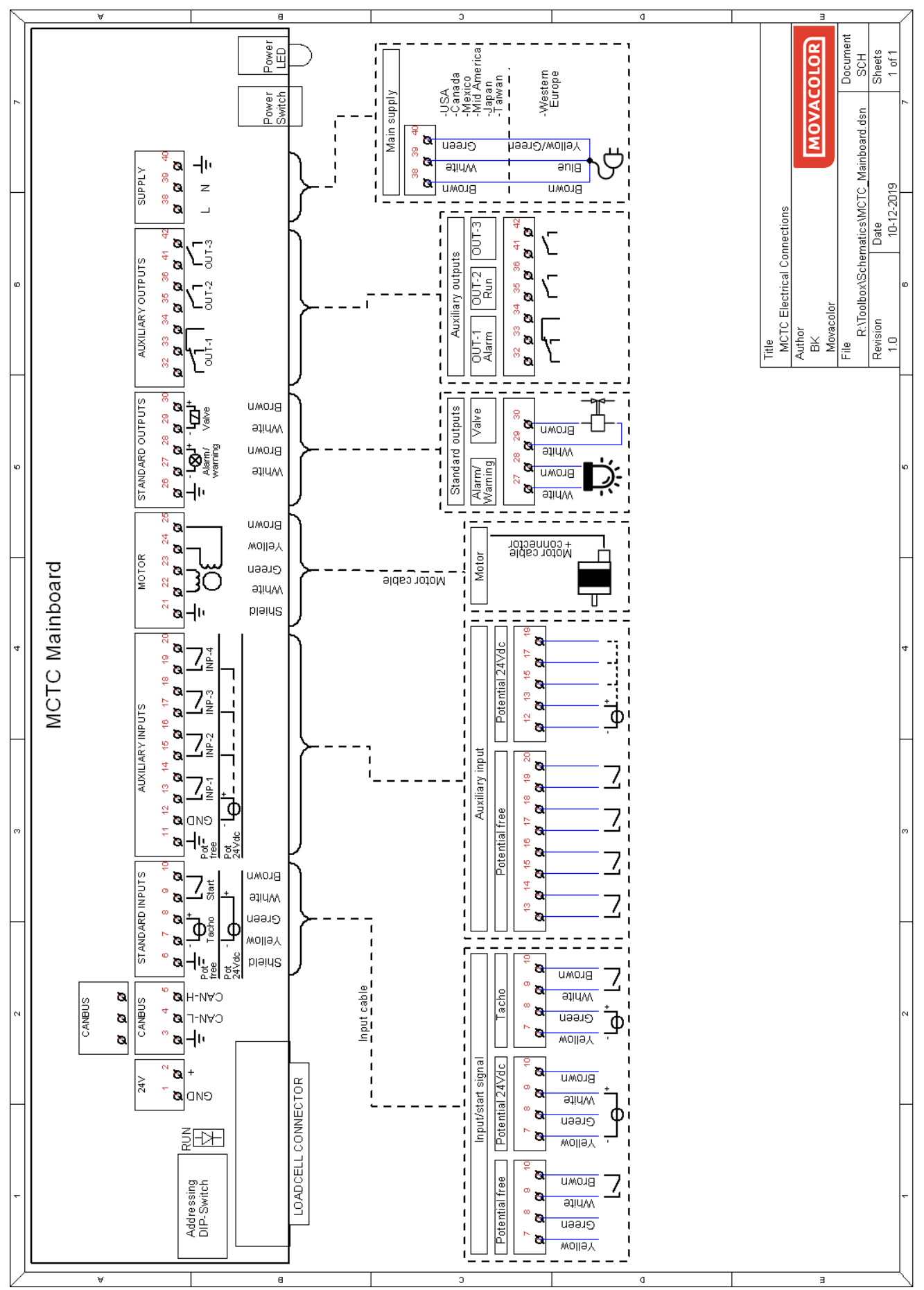

**APPENDIX F: Declaration of conformity** 

DECLARATION OF CONFORMITY

(According to 2006/42/EC)

| Manufacturer's name | : | MOVACOLOR BV                   |
|---------------------|---|--------------------------------|
| Address             | : | P.O. Box 3016<br>8600 DA Sneek |
|                     |   | The Netherlands                |
|                     |   | www.movacolor.com              |

# Declare under our sole responsibility that the product:

| Product description | : | Dosing equipment                                                                      |
|---------------------|---|---------------------------------------------------------------------------------------|
| Product designation | : | MCTC, MCBC                                                                            |
| In combination with | : | MCBalance, MCHighOutput, MCWeight, MCLiquid,<br>MCPowder, MCHybrid, MCNexus, MCNumera |
| Year                | : | 2021                                                                                  |
| Identification      | : | From serial number 27500 onwards                                                      |

# - The object of the declaration described above is in conformity with the relevant Union harmonization legislation;

| Machine Directive | 2006/42/EC |
|-------------------|------------|
| EMC Directive     | 2014/30/EU |
| RoHS              | 2011/65/EU |

# - The following harmonized standards and technical specifications have been applied:

|           | EN 60204-1           | Safety o<br>machine<br>Part 1: ( | f machinery - Electrical equipment of<br>es.<br>General requirements                                    |
|-----------|----------------------|----------------------------------|----------------------------------------------------------------------------------------------------|
|           | EN 61010-1:2010      | Safety r<br>measur<br>Part 1: (  | equirements for electrical equipment for<br>ement, control, and laboratory use.<br>General requirements |
| Signed fo | or and on behalf of: |                                  |                                                                                                    |
| Name:     | Marc Aandeweg        | Place:                           | Sneek, the Netherlands                                                                                  |

Position: CEO

# Date: May 2021

# Authorized signature: